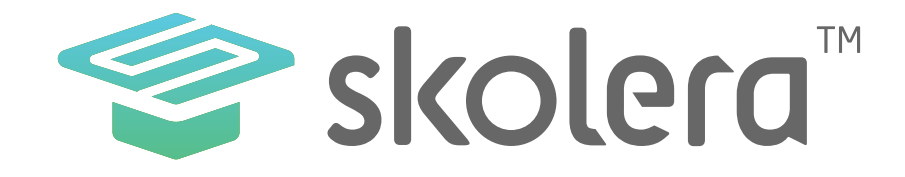

## المنشورات / المناقشات من واجهة المشرف التربوي في نظام سكوليرا للتعليم الالكتروني

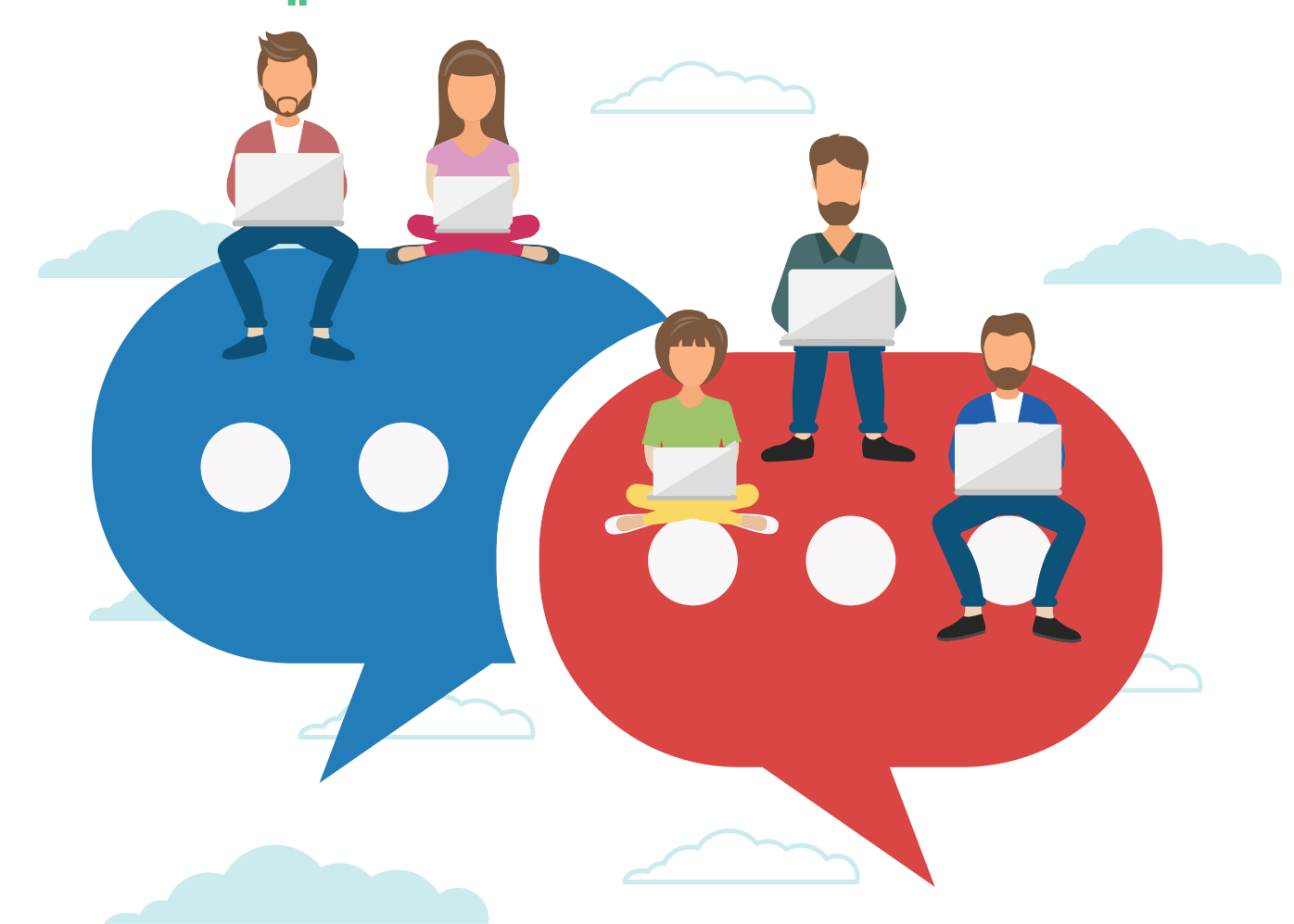

www.skolera.com

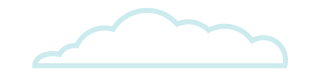

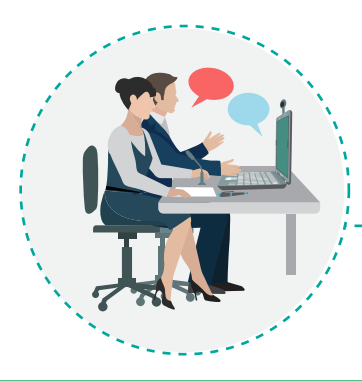

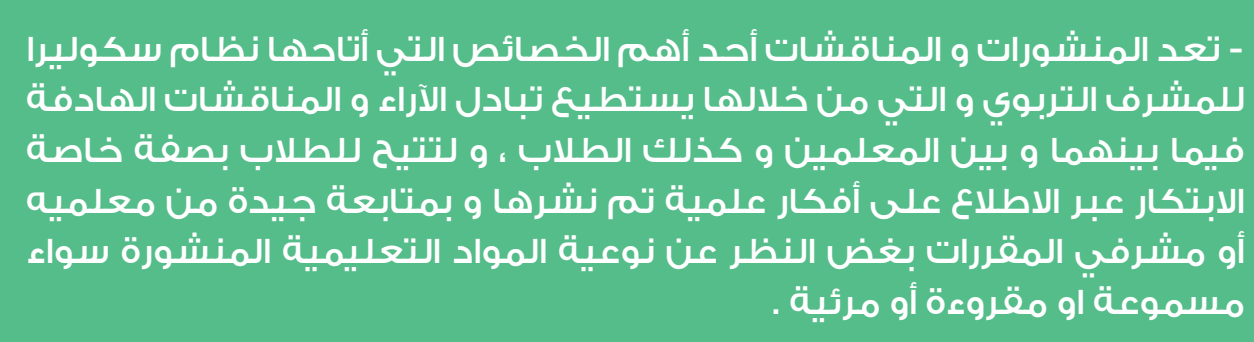

نظام سكوليرا يتيح للمدرسين و الطلاب و أولباء الأمور الحصول على نسخة تجريبية مجانية لتجربة الظام بشكل واقعي والتعرف على خصائصه .

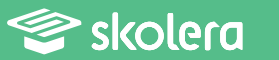

| لى المنشورات    | الاطلاع عا   | التربوي    | للمشرف       | ويمكن    |
|-----------------|--------------|------------|--------------|----------|
| الطلاب مباشرة : | ن المعلمين و | م نشرها مر | ليات التي تد | والمناقن |

• من صفحة مقرراتي بعد القيام بتسجيل الدخول و ذلك باختيار المعلم أو الفصل .

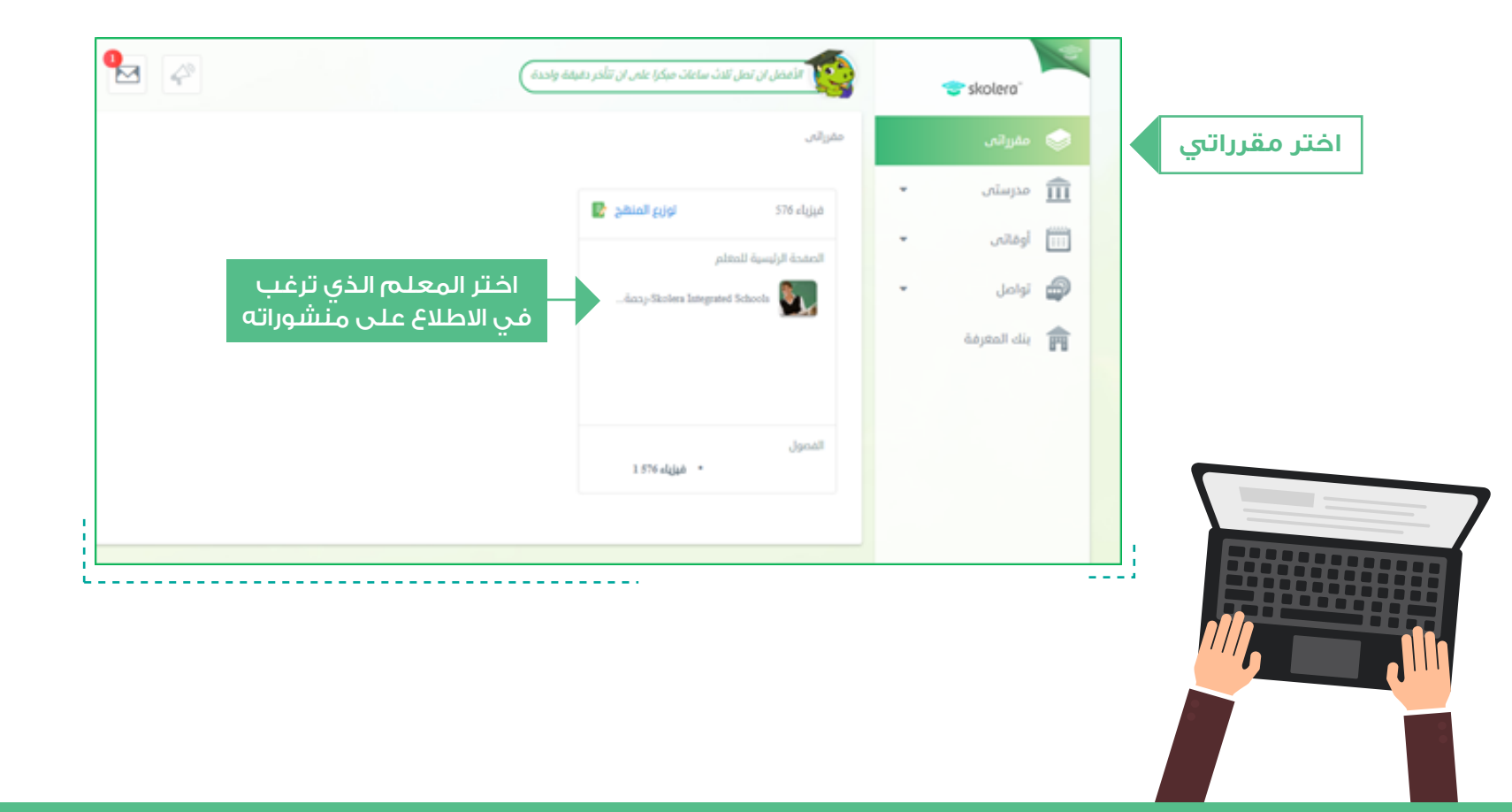

www.skolera.com m.esawi@skolera.com

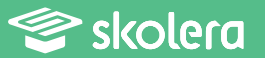

• و بالضغط على " منشورات " سيتمكن حينها من التصفح ومطالعة المنشورات و المناقشات .

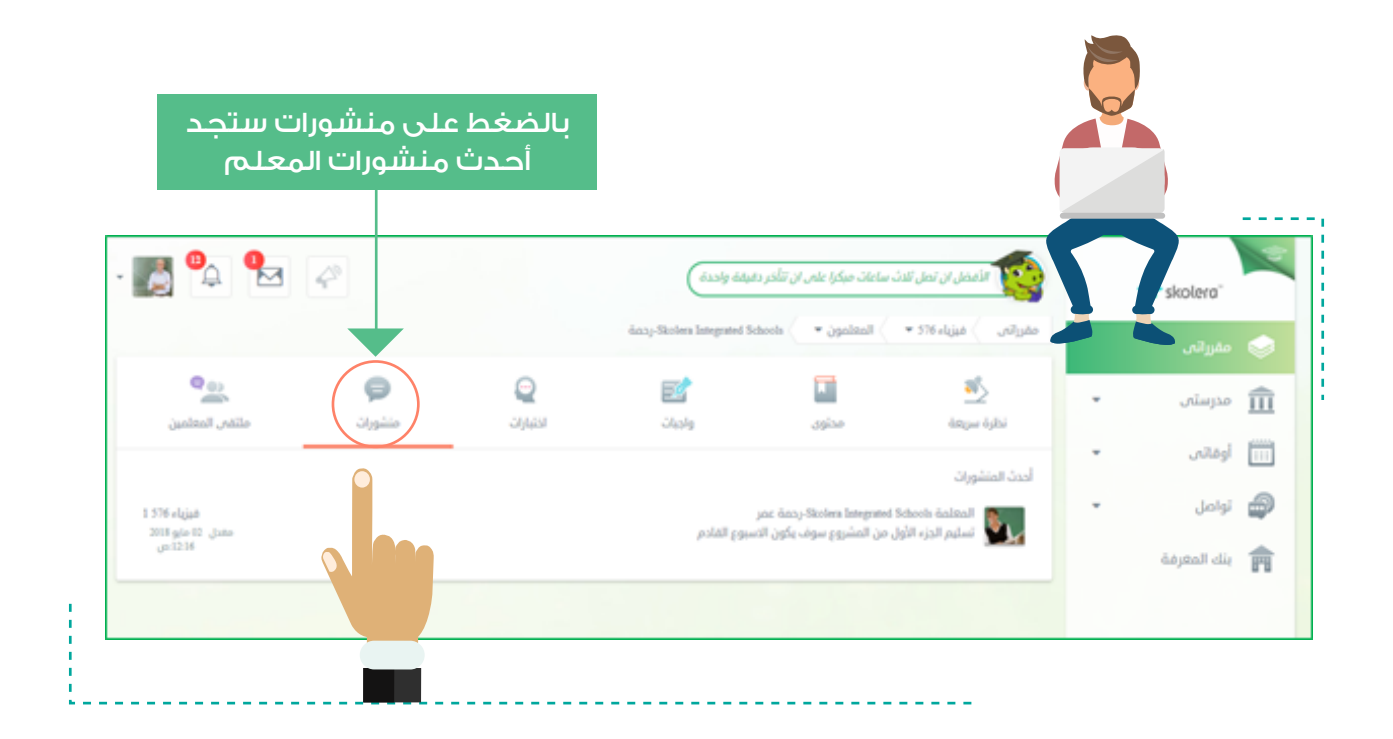

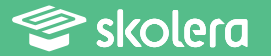

أما في حالة رغبة المشرف التربوي في نشر ملفات بعينها من واجهته فعليه اتباع الخطوات التالية :

• من الواجهة الرئيسية للمشرف التربوي وهي قائمة " مقرراتي " قم باختيار المعلم / المعلمة .

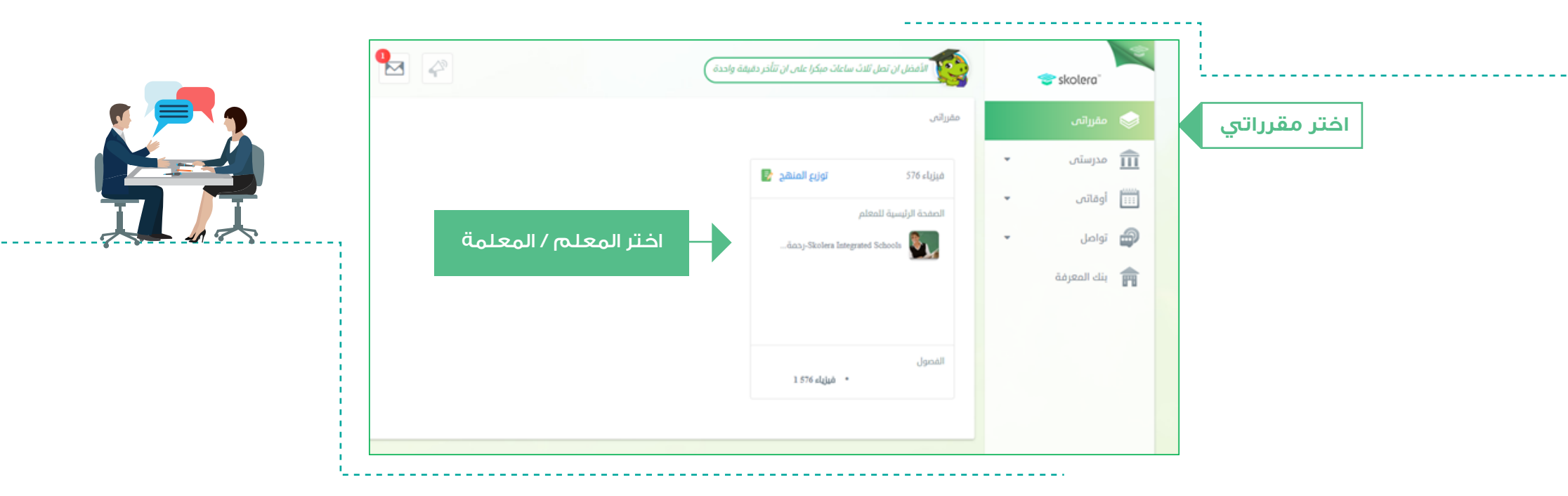

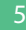

Skolera 🌮

- ستجد الآن الصفحة الخاصة بالمعلم / المعلمة الذي اخترته و التي يمكنك منها إلقاء نظرة سريعة على أحدث المنشورات التي قام بنشرها .

- قم بالضغط على " ملتقى المعلمين " لتفتح الصفة الخاصة بالرسائل و المنشورات ، قم باختيار " منشورات " من يسار الشاشة .

- سيظهر المربع الخاص بإنشاء المنشور الجديد ، قم بالضغط على علامة إرفاق ملف لتفتح ملفات الكمبيوتر الخاصة بك .

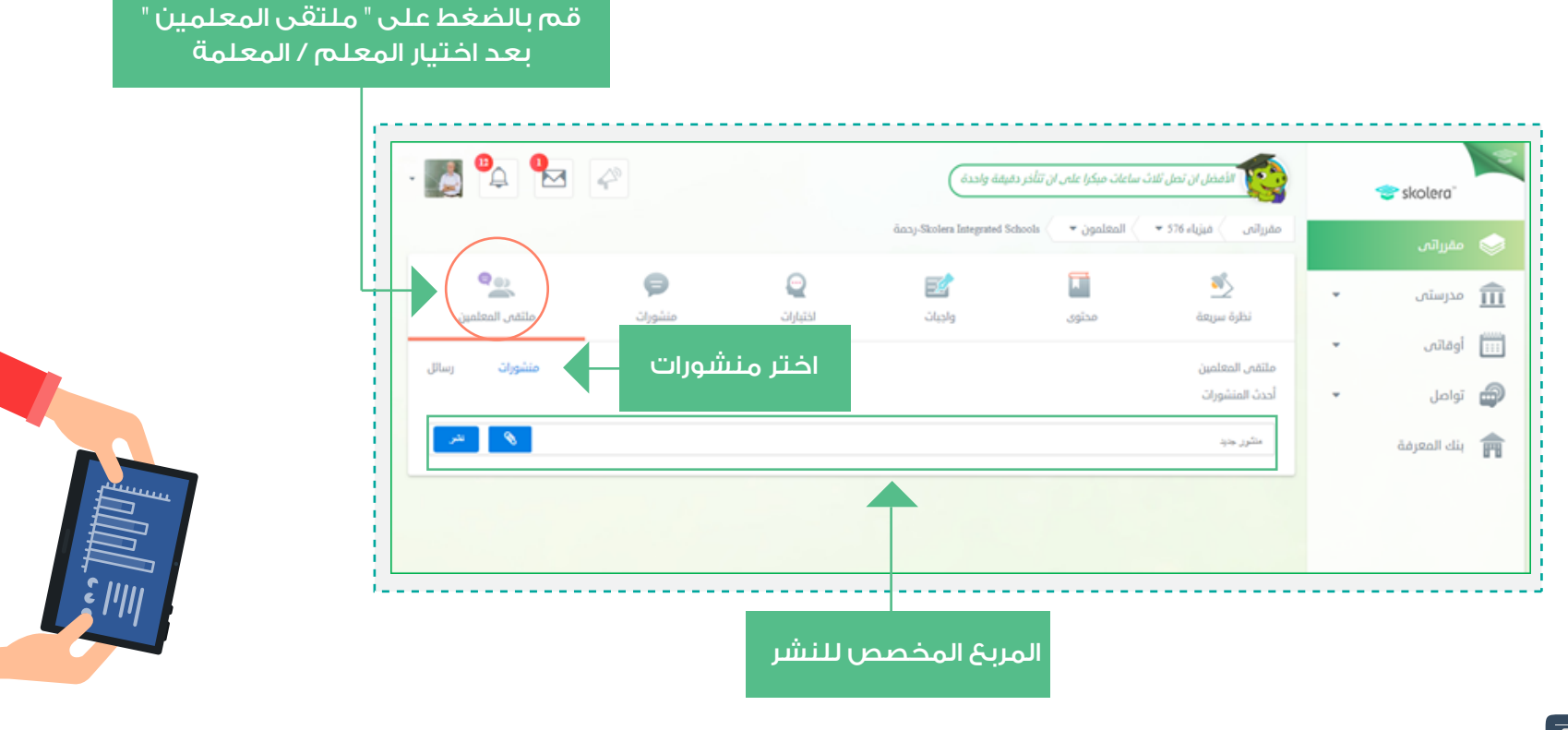

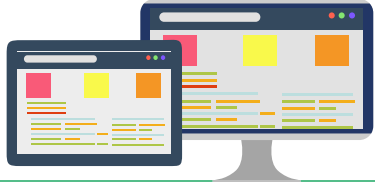

www.skolera.com m.esawi@skolera.com

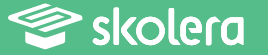

- قم باختيار الملف الذي ترغب في نشره مع الأخذ في الاعتبار أن تقوم بنسخ اسم الملف ولصقه بالمربع الخاص بمنشور جديد حيث أن نظام سكوليرا لن يقوم بنشر أي ملف دون عمل ذلك .

- في حالة رغبتك في نشر فيديو من موقع اليوتيوب يمكن نسخ الرابط الخاص بالفيديو ولصقه في مربع منشور جديد و حينها ستظهر معاينة للفيديو الذي قمت بلصق رابطه ويمكنك اختيار " حذف المعاينة " لتعطيل ظهور الفيديو حتى يتم النشر .

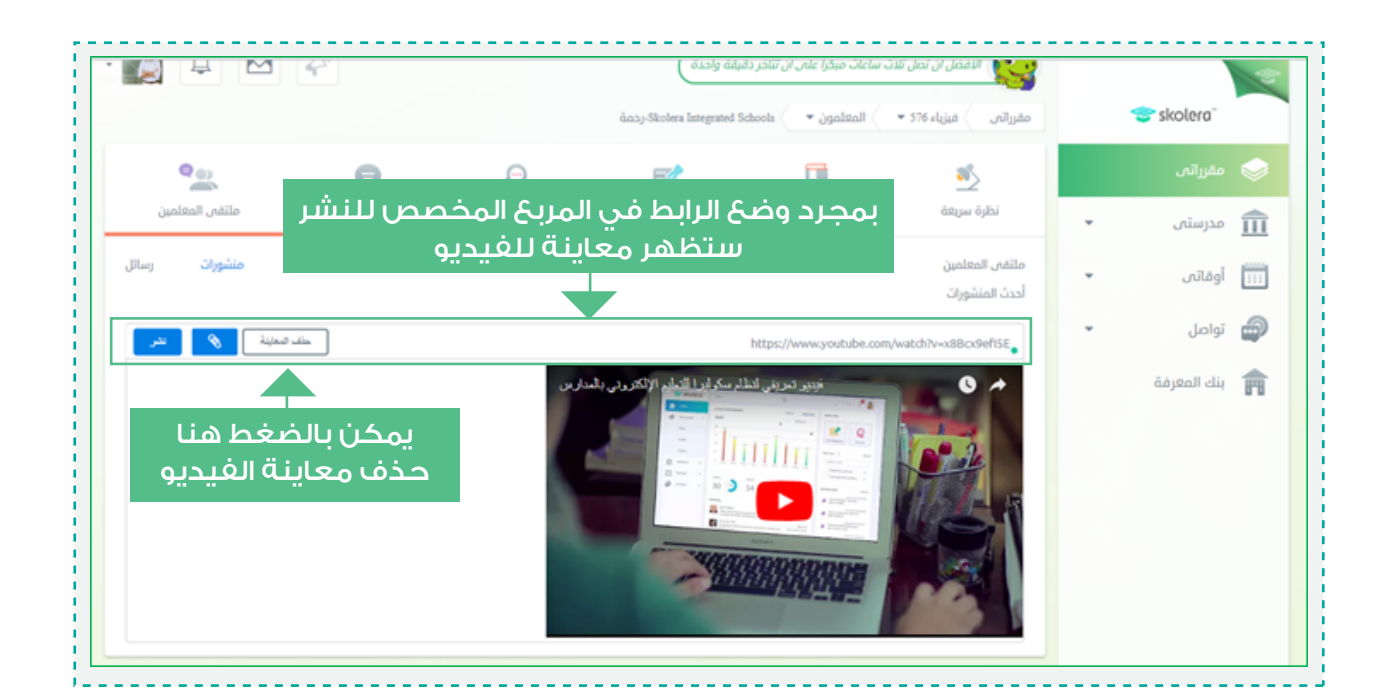

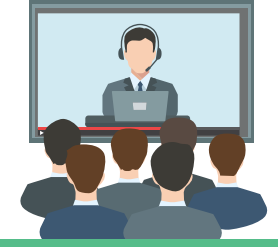

www.skolera.com m.esawi@skolera.com

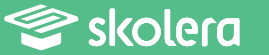

- بعد ذلك قم بالضغط على " نشر " حتى تتم عملية النشر بشكل صحيح وسيظهر تحت المنشور الذي يتم نشره ثلاث اختيارات : رد .. تحرير .. حذف .

- يمكن للمشرف التربوي القيام بتحميل أي ملفات تم نشرها من أحد المعلمين ، كما يمكنه الرد على أي من المنشورات بالكتابة في المربع المخصص للرد تحت كل منشور .

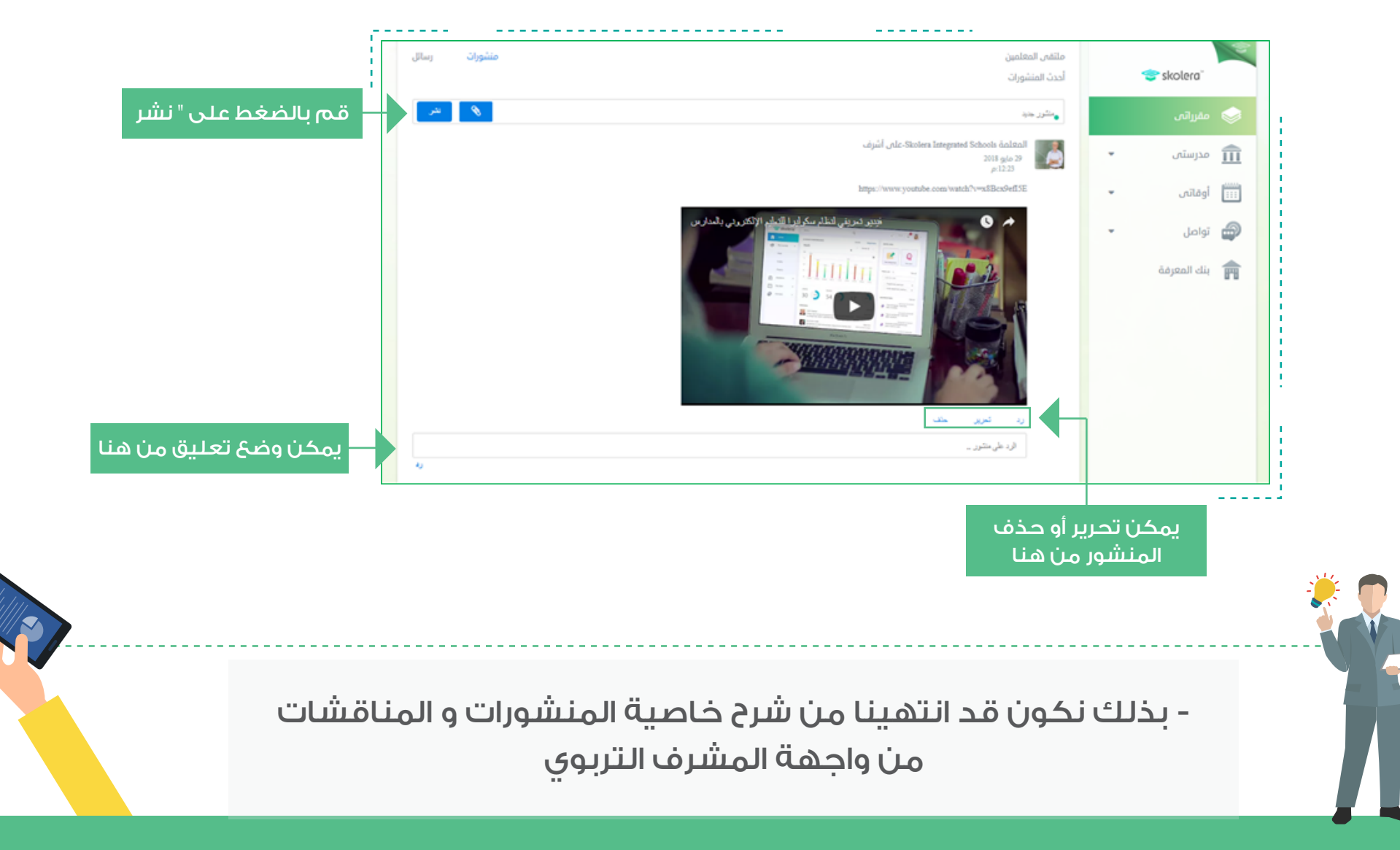

Skolera 🖉